Windows系统及应用技巧(1) PDF转换可能丢失图片或格式

,建议阅读原文

https://www.100test.com/kao\_ti2020/223/2021\_2022\_Windows\_E7 \_B3\_BB\_c100\_223195.htm 几天一些恶意网站的恶意代码闹得 挺凶,像是www.58q.com www.qq230.com 这样欠黑的网站,一 打开这些网页就中了恶意脚本,而且一般的IE修复和杀毒软 件都不能比较彻底清除。典型症状:1.IE 首页被改为恶意网 站,默认主页,起始页,甚至搜索页全部被更改2.C盘下生 成文件夹:\$NtUninstallQxxxxxx\$(x代表数字)从名字上看 企图冒充微软更新补丁的卸载文件夹,并且在Win2000/XP下 拥有系统文件级隐藏属性,比较隐蔽。文件夹中包含了恶意 脚本文件winsys.vbs、winsys.cer 3.随机启动项被添加3项:4. 如用杀毒软件查杀,可以查到名为Harm.Reg.WebImport.g 的 病毒,但若是清除不彻底,只是删除了文件夹,开机将会出 现提示:清除方法小结:1.删除启动项:建议通过msconfig 、优化软件禁用或注册表手动删除以上3项启动项

HKEY\_CURRENT\_USER\Software\Microsoft\windows\CurrentV ersion\Run

HKEY\_CURRENT\_USER\Software\Microsoft\windows\CurrentV ersion\Run 删除: regedit -s

C:\\$NtUninstallQxxxxxx\$\WINSYS.cer

HKEY\_LOCAL\_MACHINE\SOFTWARE\Microsoft\Windows\C urrentVersion\RunOnce

HKEY\_LOCAL\_MACHINE\SOFTWARE\Microsoft\Windows\C urrentVersion\RunOnce 删除:Sys32,值为

: C:\\$NtUninstallQxxxxxx\$\WINSYS.vbs

HKEY\_LOCAL\_MACHINE\SOFTWARE\Microsoft\Windows\C urrentVersion\Run 删除:Sys32,值为:regedit-s

C:\\$NtUninstallQxxxxx\$\WINSYS.cer 删除: internat.exe, 值为: internat.exe 2. 删除文件夹: 文件夹选项设置 然后删除整个\$NtUninstallQxxxxxx\$ 目录 3. 清理注册表: 记下恶意网站的域名,以它为关键字搜索注册表或用注册表清理工具,因为恶意网站的名字会替换注册表中所有IE 默认起始页、默认搜索页、默认主页等键值。一旦通过这种方式再次打开恶意网站,以上做的就白费了,所以清理完以前暂时不要打开IE

,如需要访问某些网站,可以通过运行输入网址或收藏夹等 方式访问。 根据恶意代码的内容,附上被修改的注册表键值 ,供参考:

HKEY\_CURRENT\_USER\Software\Microsoft\Internet Explorer\SearchURL

HKEY\_CURRENT\_USER\Software\Microsoft\Internet Explorer\Search\SearchAssistant

HKEY\_USERS\.Default\Software\Microsoft\Internet Explorer\SearchURL

HKEY\_USERS\.Default\Software\Microsoft\Internet

Explorer\Main\Search Page

HKEY\_USERS\.Default\Software\Microsoft\Internet Explorer\Main\Default\_Search\_URL

HKEY\_USERS\.Default\Software\Microsoft\Internet Explorer\Main\Search Bar

HKEY\_USERS\.Default\Software\Microsoft\Internet

Explorer\Search\SearchAssistant

HKEY\_LOCAL\_MACHINE\SOFTWARE\Microsoft\Internet Explorer\Search\SearchAssistant

HKEY\_LOCAL\_MACHINE\SOFTWARE\Microsoft\Internet Explorer\Main\Start Page

HKEY\_LOCAL\_MACHINE\SOFTWARE\Microsoft\Internet Explorer\Main\First Home Page

HKEY\_LOCAL\_MACHINE\SOFTWARE\Microsoft\Internet Explorer\Main\Default\_Search\_URL

HKEY\_LOCAL\_MACHINE\SOFTWARE\Microsoft\Internet Explorer\Main\Search Page

HKEY\_LOCAL\_MACHINE\SOFTWARE\Microsoft\Internet Explorer\Main\Search Bar

HKEY\_LOCAL\_MACHINE\SOFTWARE\Microsoft\Internet Explorer\Main\Local Page

HKEY\_LOCAL\_MACHINE\SOFTWARE\Microsoft\Internet Explorer\Main\Default\_Page\_URL

HKEY\_LOCAL\_MACHINE\SOFTWARE\Microsoft\Internet Explorer\Main\SearchURL 4. 清理完成后: 建议屏蔽此类网站

,具体方法可以搜索以前的讨论,建议试试通过Hosts 屏蔽, 嘿嘿 另外对WinXP或安装文字服务的系统,清除恶意代码后 ,任务栏上的输入法指示器可能消失,无法使用输入法 偶个 人试验一下,在开始>运行中输入:ctfmon.exe,启动输入法 指示器并加入随机启动组,一般可以解决这个问题,如果问 题依旧,请开新帖讨论补充说明:系统文件夹(\WINNT 或\Windows)下出现的如\$NtUninstallQ823980\$

、\$NtUninstallQ814033\$ 这类文件夹是Windows Update 或安装

微软补丁程序留下的卸载信息,用来卸载已安装的补丁,按 补丁的编号如Q823980、Q814033 可以在微软的网站查到相应 的说明。请注意与恶意代码建立的文件夹区分。如果不打算 卸载已经安装的补丁,这些文件夹也是可以安全删除的。 100Test 下载频道开通,各类考试题目直接下载。详细请访问 www.100test.com